# **Employee Automated off-boarding guide**

## **Employee**

1. Go into desktop dashboard

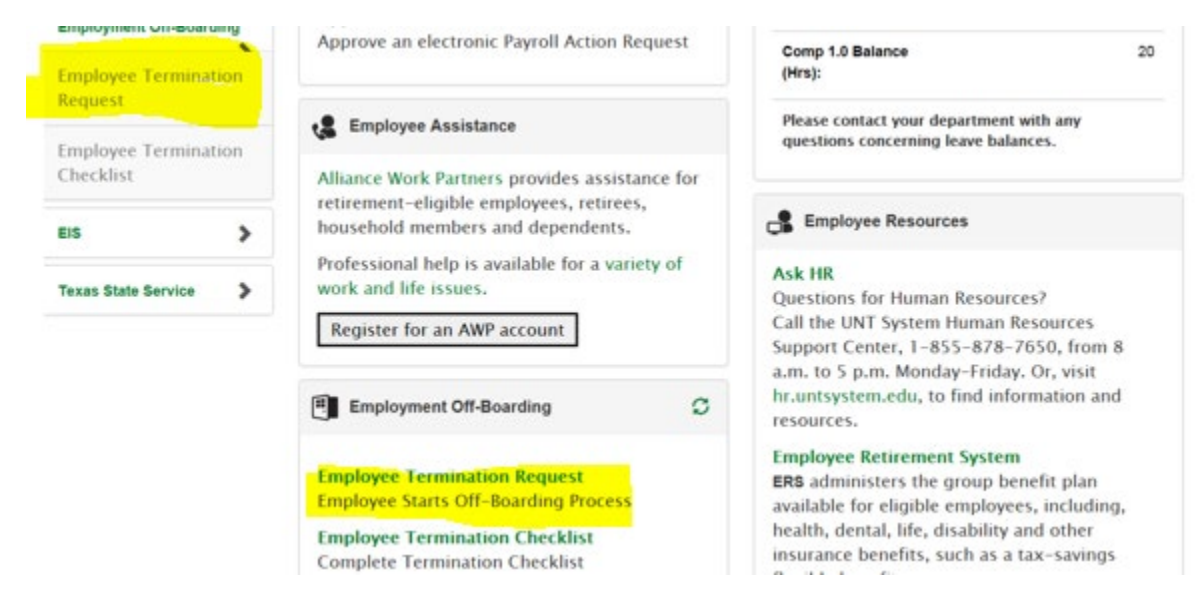

## Select reason for leaving, then select "ADD"

| Email             | Employment Off-Boarding Rqst              |  |  |  |  |  |  |
|-------------------|-------------------------------------------|--|--|--|--|--|--|
| Message Center    | Eind an Existing Value Add a New Value    |  |  |  |  |  |  |
| Cypress           | Off-Boardieg ID NEXT                      |  |  |  |  |  |  |
| I-9 Form          | Action Reason Type<br>Company Resignation |  |  |  |  |  |  |
| Privacy Elections | Employee ID 10990475                      |  |  |  |  |  |  |
| Self Service Help | Add                                       |  |  |  |  |  |  |

#### Employment Off-Boarding Request Form **Off-Boarding Header** Transaction Type: Voluntary Off-Boarding Entered on: 08/02/2017 Requestor Emplid: 10990475 Company: UNT System Administration Request Status: Initiated Action Reason Type: Resignation Approval Date: Off-Boarding ID: NEXT Approval Status: Requestor Name: Davis, James Kevin Off-Boarding Reason: Approver Oprid: Career Advancement Opportunity PAR ID: Conflict with Co-Workers Dissatisfied w/Work Arrangemnt Checklist ID: Dissatisfied with Pay Dissatisfied with Supervision Family Reasons Health Reasons Military Pursue Education Relocation Resignation Transfer to Another State Agcy

Select Off-Boarding reason from drop down list

Select the active job record that are leaving from, NOTE: If you have more than one active job record you must fill out an Off-Boarding request for each active Job Record

Then enter the Requested Last Day at Work or use the drop down calendar

### **Select Next**

| Transaction Type: Voluntary Off-Boarding<br>Company: UNT System Administration<br>Action Reason Type: Resignation<br>Off-Boarding ID: NEXT |                                                                                    |                                    |                                                           |                      |                                           |  |
|----------------------------------------------------------------------------------------------------|------------------------------------------------------------------------------------|------------------------------------|-----------------------------------------------------------|----------------------|-------------------------------------------|--|
|                                                                                                    |                                                                                    | ,                                  |                                                           |                      |                                           |  |
|                                                                                                    |                                                                                    | Request Status: Initiated          |                                                           |                      |                                           |  |
|                                                                                                    |                                                                                    |                                    |                                                           |                      |                                           |  |
| Requestor Name: Davis, James Kevin                                                                                                    |                                                                                    | Approval Status:                   |                                                           |                      |                                           |  |
| *Off-Boarding Reason: Conflict with Co-Workers                                                                                             |                                                                                    | Approver Oprid:                    |                                                           |                      |                                           |  |
| PAR ID:                                                                                                    |                                                                                    |                                    |                                                           | Checklist ID:        |                                           |  |
|                                                                                                    | PAR ID:                                                                            |                                    |                                                           |                      | Checkins ID;                              |  |
| Employee                                                                                                    | ent Information<br>e ID: 10990475                                                  | Mr.                                | James Davis                                               |                      | unreckins in:                             |  |
| Employee                                                                                                    | ent Information<br>e ID: 10990475<br>Record for Term                               | Mr.                                | James Davis                                               |                      | CONCREMENTS INC.                          |  |
| Employed<br>Employed<br>elect Job<br>Job Rec                                                                                               | ent Information<br>e ID: 10990475<br>Record for Term<br>ord Position               | Mr.<br>ination<br>Job Code         | James Davis<br>Job Description                            | Department           | Department Description                    |  |
| Employee<br>elect Job<br>Job Rec                                                                                                    | ent Information<br>e ID: 10990475<br>Record for Term<br>ord Position<br>0 00002458 | Mr.<br>ination<br>Job Code<br>1047 | James Davis<br>Job Description<br>AVC Facilities Ping/Dev | Department<br>952000 | Department Description<br>Sys Fac Dev-Gen |  |

You can now either 1) save the request (to be edited at a later date) 2) save and submit the request or 3) cancel the request

| Employn   | ment Information      |            |                         |                     |                        |  |
|-----------|-----------------------|------------|-------------------------|---------------------|------------------------|--|
| Employ    | yee ID: 10990475      |            | Mr. James Davis         |                     |                        |  |
| elected ( | Off-Boarding Job      | Record     |                         |                     |                        |  |
| b Record  | Position J            | Job Code   | Job Description         | Department          | Department Description |  |
|           | 0 00002458            | 1047       | AVC Facilities Ping/Dev | 952000              | Sys Fac Dev-Gen        |  |
| ,         | Requested Last Day    | y at Work: | 08/16/2017              |                     |                        |  |
| nploye    | s remaining<br>Save   | Save & S   | ubmit Cancel Reque      | 51                  |                        |  |
| Ŧ         | Voluntary Em          | ploymen    | t Off-Boarding Reque    | st for :Davis,James | Kevin:Initiated        |  |
| Employ    | vee Voluntry Off_Boar | rding      |                         |                     |                        |  |
| Not       | Routed                |            | Not Douted              |                     |                        |  |
|           |                       |            | Not Routed              |                     |                        |  |

If you select Save and submit who will receive an email indicating that the request has been submitted.